## แนวปฏิบัติที่ดีในการใช้งานเครื่องรับคืนหนังสืออัตโนมัติ 24 ชั่วโมง (Book Return)

เมื่อผู้ใช้บริการยืมจากห้องสมุดและต้องการส่งคืนโดยเฉพาะอย่างยิ่งในช่วงเวลาที่ห้องสมุดปิด ให้บริการ เครื่องรับคืนหนังสืออัตโนมัติ 24 ชั่วโมง (Book Return) นี้ตั้งอยู่ด้านหน้าห้องสมุด อาคารบรรณราช นครินทร์ ทางทิศตะวันตกติดกับลานกิจกรรม K-park ตั้งอยู่ติดกับผนังภายนอกอาคาร บริการรับคืนหนังสือนี้เป็น บริการที่อำนวยความสะดวกให้แก่ผู้ใช้ห้องสมุด ผู้ใช้สามารถคืนหนังสือได้ด้วยตนเองตลอด 24 ชั่วโมง หนังสือที่ สามารถส่งคืนที่เครื่องรับคืนหนังสืออัตโนมัติได้ทุกประเภทยกเว้น **หนังสือวิจัย หนังสือวิทยานิพนธ์** ซึ่งลักษณะ ตัวเล่มเสียดสีกับสายพานลำเลียงทำให้หนังสือติดอาจเกิดการเสียหาย โดยมีรายละเอียดและขั้นตอนการปฏิบัติ ดังนี้

 สังเกตที่หน้าจอของเครื่องรับคืนหนังสืออัตโนมัติ (Book Return) จะแสดง เมนู ข้อความให้เลือก ภาษาที่ใช้ในการคืนหนังสือเป็นภาษาอังกฤษและภาษาไทย "RETURN" และ "คืนหนังสือ" ดังรูปที่ 1

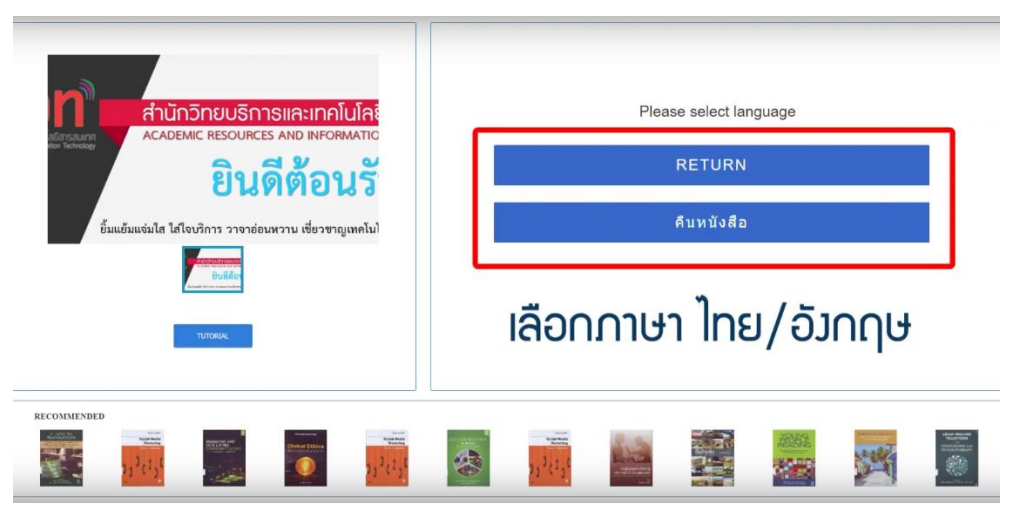

รูปที่ 1 เลือกเมนูแสดงข้อความ <u>RETURN</u> และ <u>คือหนังสือ</u>

 เมื่อชัดเตอร์เปิดให้วางหนังสือลงในช่องทีละ 1 เล่ม (One Item at a time) โดยให้สันหนังสือหันไป ทางซ้ายหรือขวา ไม่ควรวางหนังสือโดยให้สันหนังสือหันไปทางด้านในเพื่อป้องกันไม่ให้หนังสือเปิด เวลาเลื่อนลงไปที่โรบอท

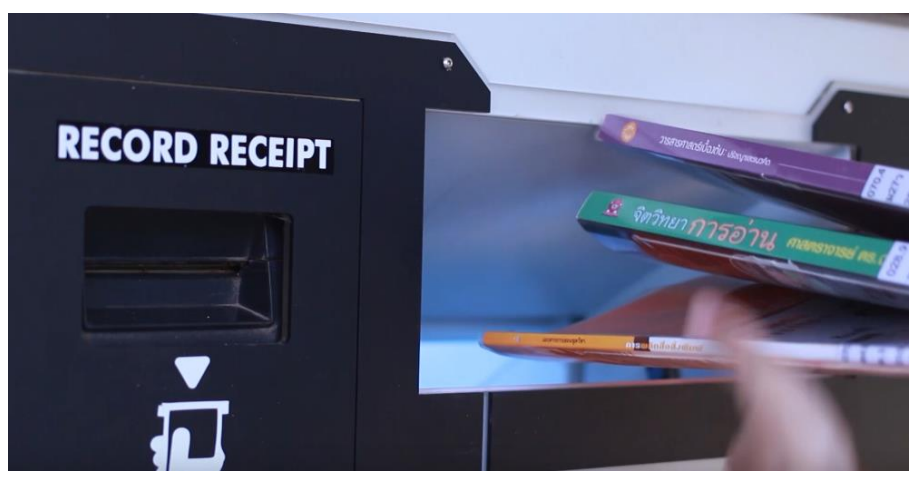

ร**ูปที่ 2** แสดงวิธีการวางหนังสือลงตรงช่องรับคืน วางทีละ 1 เล่ม (One Item at a time)

 ระบบจะทำการตรวจสอบข้อมูลการยืมหนังสือจากตัวเล่มกับฐานข้อมูลระบบห้องสมุดอัตโนมัติและ แจ้งสถานะของการคืนให้ผู้ใช้บริการได้รับทราบเป็นรายเล่ม หากสถานการณ์คืนหนังสือเรียบร้อย ระบบจะแจ้ง สถานะเป็น สำเร็จ และระบบรับคืนทรัพยากรพร้อมปรับเปลี่ยนสถานะของทรัพยากรในฐานข้อมูลจาก วัน กำหนดส่ง เป็นสถานะ RF – รอตรวจสอบ (RFID) โรบอทจะทำการรับหนังสือแล้วส่งแยกลงในถังรับหนังสือ ตามที่ระบบกำหนด

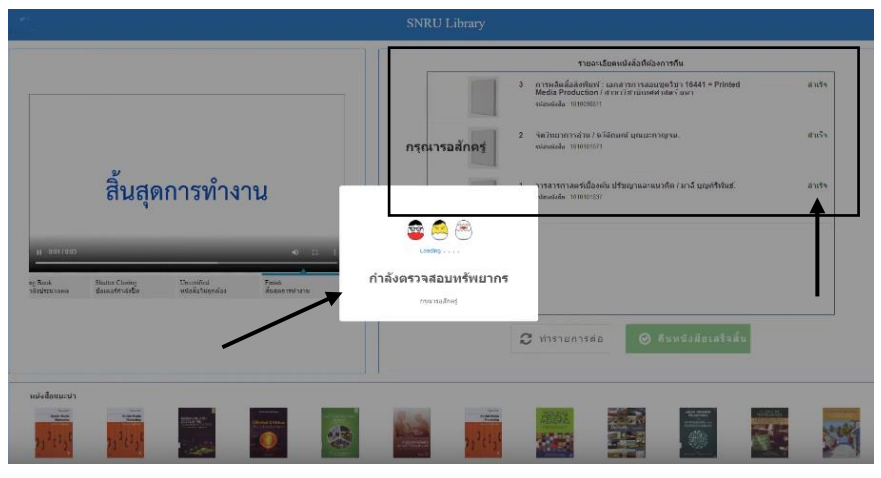

รูปที่ 3 ระบบแสดงข้อความ กำลังตรวจสอบทรัพยากร

| SNRU Library           |                                     |                                  |                       |                                |                                                                                               |          |  |  |  |
|------------------------|-------------------------------------|----------------------------------|-----------------------|--------------------------------|-----------------------------------------------------------------------------------------------|----------|--|--|--|
|                        |                                     |                                  |                       | รายละเอียดหนังล้อที่ต้องการกัน |                                                                                               |          |  |  |  |
|                        |                                     |                                  |                       |                                | <ol> <li>รารสารกาสตร์เมืองผ่น ปรัชญาและแนวศัต / มาส์ บุญศ์<br/>รสตรสะดัง 1000/027/</li> </ol> | สำเร็จ   |  |  |  |
|                        |                                     |                                  |                       | กรุณารอสักครู่                 |                                                                                               |          |  |  |  |
|                        | ลื่มสด                              | การทำง                           |                       |                                |                                                                                               |          |  |  |  |
|                        | តានត្វា                             |                                  |                       | THE                            |                                                                                               |          |  |  |  |
|                        |                                     |                                  |                       |                                |                                                                                               |          |  |  |  |
| พู Book<br>าอัญโรรากคล | รับแหล Closing<br>ซัตรณะที่กำลังชัด | ป็นระหมัดส่<br>พรือสิ่มใหญ่หม่อง | Tunia<br>duanemitiens | 4 1                            |                                                                                               |          |  |  |  |
|                        |                                     |                                  |                       |                                |                                                                                               | สราสัน   |  |  |  |
|                        |                                     |                                  |                       | 1 D 1                          |                                                                                               |          |  |  |  |
| หนังสือแนะนำ           |                                     |                                  |                       |                                |                                                                                               |          |  |  |  |
| Martin Contraction     |                                     |                                  |                       |                                |                                                                                               | distanti |  |  |  |
| 2.65                   | 52.6.2                              | -                                |                       |                                |                                                                                               |          |  |  |  |

รูปที่ 4 แสดงรายการโรบอทรับหนังสือคืนและส่งลงถังรับหนังสือแยกตามชั้นที่จัดเก็บ

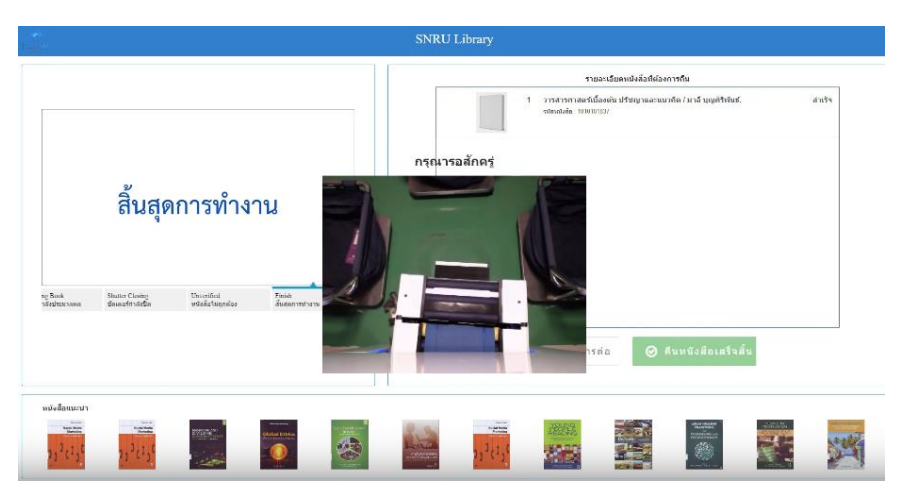

**รูปที่ 5** โรบอทเข้าเตรียมความพร้อมรับหนังสือเล่มถัดไป

แสดงเมนูให้เลือก ทำรายการต่อ กรณีต้องการคืนหนังสือเพิ่มและหากทำรายการช้ากว่าเวลา
 30 วินาที และเมนู คืนหนังสือเสร็จสิ้น กรณี ส่งหนังสือเรียบร้อยตามจำนวนและเลือกรับหรือไม่รับใบเสร็จ

|                         |                                                                   |                          | รายละเอียดหนังส่อที่ต่องการคืน                                                                                                    |  |  |  |  |
|-------------------------|-------------------------------------------------------------------|--------------------------|----------------------------------------------------------------------------------------------------|--|--|--|--|
|                         |                                                                   |                          | 3 mini daulia definiri cu namini na augartari 1844 i Phinted anis's<br>Media Predictori il anis'i ani usuket setes' auci<br>stanatala 191000511 |  |  |  |  |
|                         |                                                                   |                          | <ol> <li>จัดวิณาการสำหวัง 550การสำหรับ<br/>ระดงสวัย 159600571</li> </ol>                                                                        |  |  |  |  |
|                         | สิ้นสุดการทำง                                                     | าน                       | 1 วารสารกาลอร์เนื้องดับ ปรัชญาและแบวทัก / มาลี บุญหัรปมร์. สาหรัง<br>เพิ่มสมส์ด 101001137                                                       |  |  |  |  |
|                         |                                                                   |                          | เลือดดื่มหนังสือเสร็จสิ้ม                                                                                                    |  |  |  |  |
| Book Si<br>Indranawa Bi | hata Closing Uncertified<br>Jaunzfrit de Banne Wiel de Transferie | Finish<br>สิ้นสอการประวบ | ומטו ורועו ועזמטומז זמע                                                                                                    |  |  |  |  |
|                         |                                                                   |                          | 🤁 ฟาราอการสอ                                                                                                    |  |  |  |  |
|                         |                                                                   |                          |                                                                                                    |  |  |  |  |

**รูปที่ 6** กรณีเลือกเมนู **ทำรายการต่อ** 

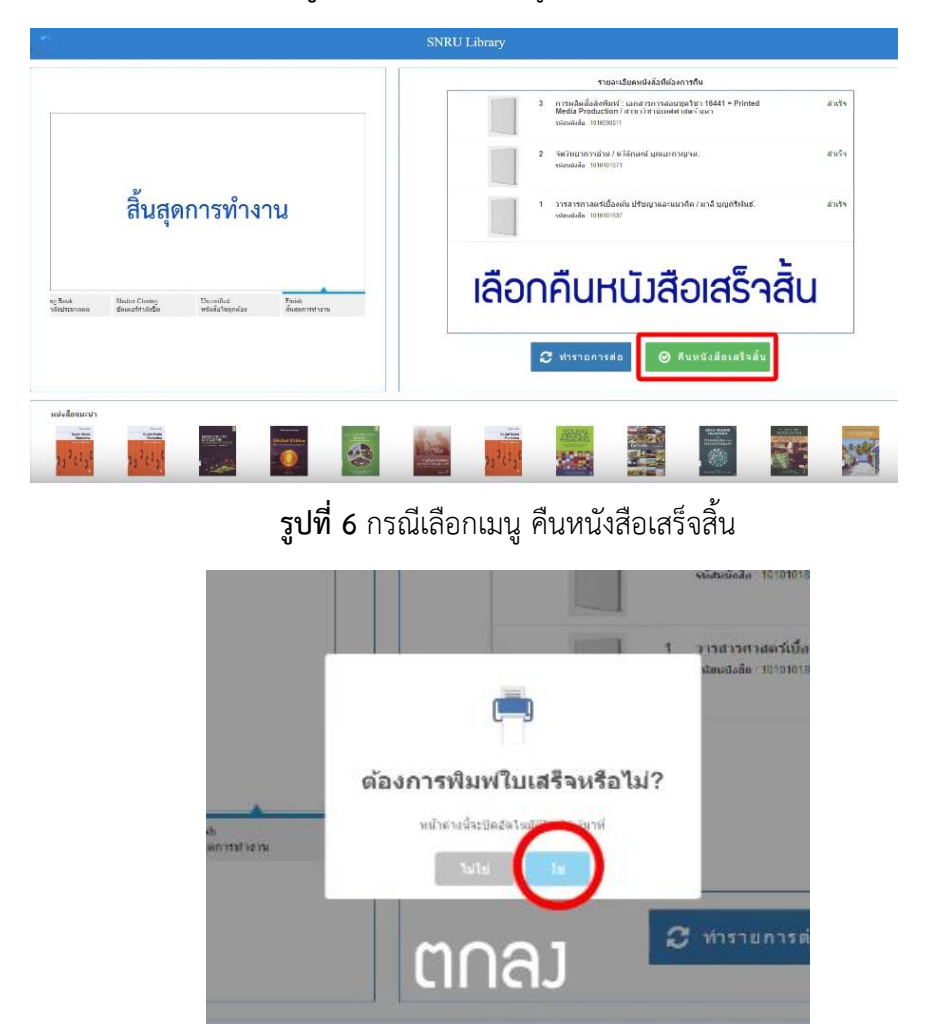

รูปที่ 7 เมนูแสดงต้องการพิมพ์ใบเสร็จหรือไม่?

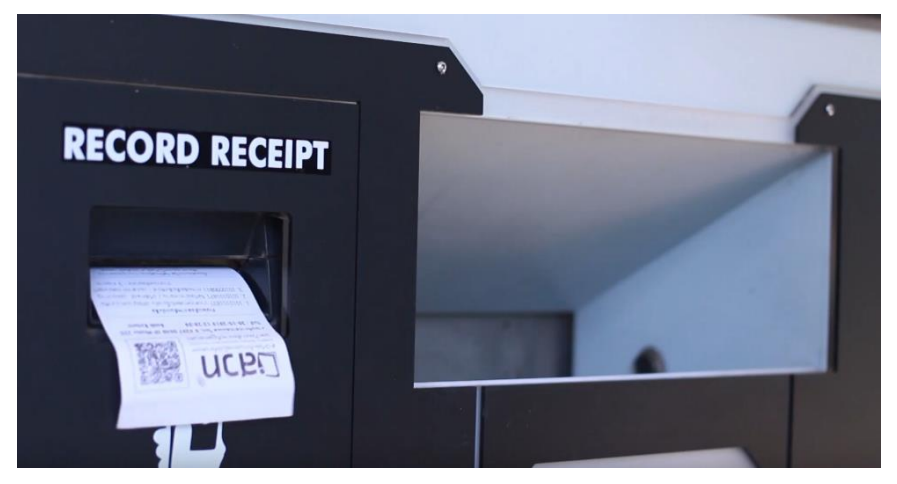

รูปที่ 8 รับใบเสร็จแสดงหลักฐานการคืนหนังสือ

## หมายเหตุ :

**กรณีที่ 1** การส่งหนังสือแล้วพบความผิดปกติ เช่น ข้อมูลการยืมหนังสือไม่ถูกต้อง เช่น ทรัพยากรนี้ ไม่พบในห้องสมุดหรือแจ้งสถานะที่ดึงจากฐานข้อมูลมาแสดง ตัวเล่มอาจไม่ได้ถูกทำสัญญาณ RFID หนังสือไม่ได้ ถูกยืม ระบบจะส่งหนังสือออกมาคืนให้ผู้ใช้บริการให้ผู้ใช้บริการนำตัวเล่มติดต่อเจ้าหน้าที่ ชั้น 2 อาคารบรรณราช นครินทร์เพื่อตรวจสอบกับฐานข้อมูลระบบห้องสมุดอัตโนมัติอีกครั้ง

**กรณีที่ 2** อย่างไรก็ตามเมื่อผู้ใช้บริการคืนหนังสือเรียบร้อยแล้ว เพื่อให้เกิดความมั่นใจมากยิ่งขึ้น ขอให้ผู้ใช้บริการทุกท่านตรวจสอบผลการคืนหนังสือทุกประเภทอีกครั้งได้จาก Web Opac 2.0 ของระบบ ห้องสมุดอัตโนมัติอย่างสม่ำเสมอหรือทกครั้งที่มีการคืนหนังสือ ได้ที่ <u>http://alist.snru.ac.th</u>

| OPAC<br>arit.snru.ac.th                                        | สำนักวิทยบริการและเทคโนโลย์<br>Academic Resource and information                 | ยีสารสนเทศ<br>Technology | <b>วสวท</b> ั       | <u>สู่ระบบ</u> หรือ <u>สมัครสมาชิก</u> <del>มีรักก ก</del><br>Alibraty facebook |
|----------------------------------------------------------------|----------------------------------------------------------------------------------|--------------------------|---------------------|---------------------------------------------------------------------------------|
| iOPAC ดันหา ข่าวสาร ข้อมูลสมา                                  | ชิก ยืมต่อ สถิติ รายงาน ช่วยเหล่                                                 | <b>เ</b> ือ คู่มือ       | (                   | 🔍 ป้อนค่ำค้นหาของคุณ                                                            |
| ข้อมูลบรรณานุกรม #83269                                        |                                                                                  | แบบย่อ ∣แบ               | ນເຕົມ∣MARC          | สถิติ                                                                           |
| 🔳ดัวอย่าง 💱 เพิ่มแท็ก 🕞 เพิ่มรายการ                            | 🎎 แห่งปัน 🕞 แนะน่า 🦕 สั่งชื่อ 🚼 บันทึก 🚦                                         | <b>]</b> ส่งออก          |                     | อันดับการยืม / จากทั้งหมด<br>182/208                                            |
| ประเภทวัสดุ<br>ชื่อเรื่อง<br>Dewey Call #                      | < หนังสือ<br>หลักคณิตศาสตร์ / พัฒนี อุดมกะวานิช.<br>511.3 พ113ห 2559             |                          |                     | อันดับการใช้งานภายใน/จาก<br>ทั้งหมด                                             |
| หลักภณิตศาสตร์ ผู้แต่ง                                         | <u>พัฒนี อุดมกะวานิช.</u>                                                        |                          |                     | 27/27                                                                           |
| ChuteRivershircom ครั้งที่พิมพ์<br>พื้นพล้อพอโ                 | พิมพ์ครั้งที่ 3.<br>กระเทพฯ : จพ้าองกรณ์แหาวิทยาลัย, 2559                        |                          |                     | คะแนน/ผู้โหวต 10.00/1                                                           |
| ลักษณะทางกายภาพ                                                | พ 224 หน้า:ภาพประกอบ;26 ชม.                                                      |                          |                     | ใช้ล่าสุดเมื่อ 11/19/2562                                                       |
| หัวเรื่อง                                                      | <u>คณิตศาสตร์.</u>                                                               |                          |                     | จำนวนการยืม 26                                                                  |
|                                                                | <u>ตรรกวิทยา.</u>                                                                |                          |                     | เปิดดู (ครั้ง) 52                                                               |
|                                                                | <u>เซต.</u><br>สารวิจัน                                                          |                          |                     | เพิ่มไปยังรายการ 0                                                              |
| <mark>ອວາມນິຍ</mark> ມ<br><del>ຊ</del> ີຂໍຊີຊີຊີຊີຊີຊີຊີຊີຊີຊີ | 9789740335153                                                                    |                          |                     |                                                                                 |
| ทรัพยากร                                                       |                                                                                  |                          |                     |                                                                                 |
| เลือกห้องสมุด :   ทั้งหมด                                      | •                                                                                |                          |                     |                                                                                 |
| บาร์โค้ด เลขหมู่/เล่มที่                                       | Collection ห้องสมุดสาขา                                                          | สถานที่จัดเก็บ           | สถานะ               |                                                                                 |
| 🔲 1010107730 511.3 พ113ห 2559 1                                | สำนักวิทยบริการและ<br>หนังสือทั่วไป เทคโนโลยีสารสนเทศ<br>มหาวิทยาลัยราชภัฏสกลนคร | หนังสือทั่วไป            | รอดรวจ<br>สอบ(RFID) |                                                                                 |
| 🔲 1010107775 511.3 พ113ห 2559 2                                | สำนักวิทยบริการและ<br>หนังสือทั่วไป เทคโนโลยีสารสนเทศ<br>มหาวิทยาลัยราชภัฏสกลนคร | หนังสือทั่วไป            | อยู่บนชั้น          |                                                                                 |
| 🔲 1010107995 511.3 w113и 2559 3                                | สำนักวิทยบริการและ<br>หนังสือทั่วไป เทคโนโลยีสารสนเทศ                            | หนังสือทั่วไป            | อยู่บนชั้น          |                                                                                 |
| รอง 🞯                                                          | ทหางทยาดยราบที่มีขุญชุทษร                                                        |                          |                     |                                                                                 |

รูปที่ 10 แสดงรายการสถานะของหนังสือที่ได้รับคืนโดยเครื่องรับคืนหนังสืออัตโนมัติแล้ว

## Flowchart ขั้นตอนการใช้บริการเครื่องรับคืนหนังสืออัตโนมัติ (Book Return)

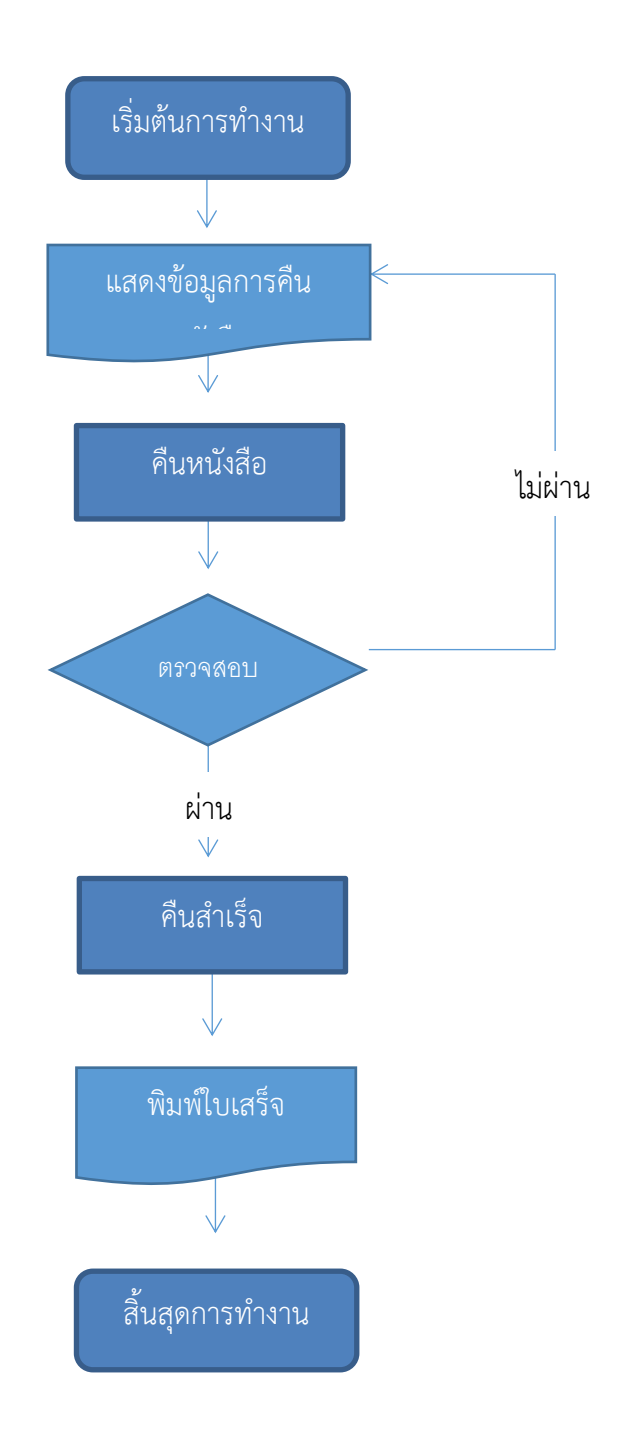

หากผู้ใช้บริการ พบว่า เครื่องรับคืนหนังสืออัตโนมัติ Book return มีปัญหาทางเทคนิคโปรดแจ้งได้ที่ ตลอด 24 ชั่วโมง หรือ ที่ Line Chai Bot สำนักวิทยบริการและเทคโนโลยี

- นายชาญชัย บาลศรี ตำแหน่ง นักวิชาการคอมพิวเตอร์ ภายใน 231 มือถือ 06 1131 3404
- นายพอเจตน์ เกษมสินธุ์ ตำแหน่ง นักวิชาการคอมพิวเตอร์ ภายใน 236 มือถือ 06 3516 9625

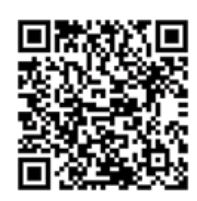

จะเห็นได้ว่าเทคโนโลยีในปัจจุบันที่ห้องสมุดนำมาใช้ จะช่วยอำนวยความสะดวกแก่ผู้ใช้บริการมากยิ่งขึ้น เพียงแต่เราต้องใช้เวลาในการศึกษาเทคโนโลยีต่าง ๆ สักเล็กน้อยเท่านั้นเอง ก็จะทำให้เราเป็นคนทันต่อเทคโนโลยี ต่าง ๆ ได้อย่างง่ายดาย